## Modul Kaunter Servis > Pertanyaan > Status Belian

| Servis -         | SENARAI PEROLEH | AN    |               |   |                          |           |        |        |   |  |  |
|------------------|-----------------|-------|---------------|---|--------------------------|-----------|--------|--------|---|--|--|
| Bankkod ·        |                 |       | Data          |   |                          | Carian    |        |        |   |  |  |
| Utiliti -        | PILIHAN CARIAN  |       | Data          |   |                          | Carlan    |        |        |   |  |  |
| Kaunter Servis 🔹 |                 |       | Nama Pembekal | ~ | Carian - Guna wildCard % | CARI BARO |        |        |   |  |  |
| " Pertanyaan     | Kategori        | SEMUA |               | ~ | Tahun                    | 2023      | Status | DAFTAR | ~ |  |  |
| Status Belian    |                 |       |               |   |                          |           |        |        |   |  |  |
| Status Bayaran   |                 |       |               |   |                          |           |        |        |   |  |  |
| Carta Akaun      |                 |       |               |   |                          |           |        |        |   |  |  |
| Baki Akaun       |                 |       |               |   |                          |           |        |        |   |  |  |
| Kalendar         |                 |       |               |   |                          |           |        |        |   |  |  |

- Klik pada Modul Kaunter Servis > Pertanyaan > Status Belian
- Satu papan muka seperti rajah di atas akan dipaparkan
- Pilihan carian boleh dibuat melalui beberapa pilihan (Data, Tahun, Status)

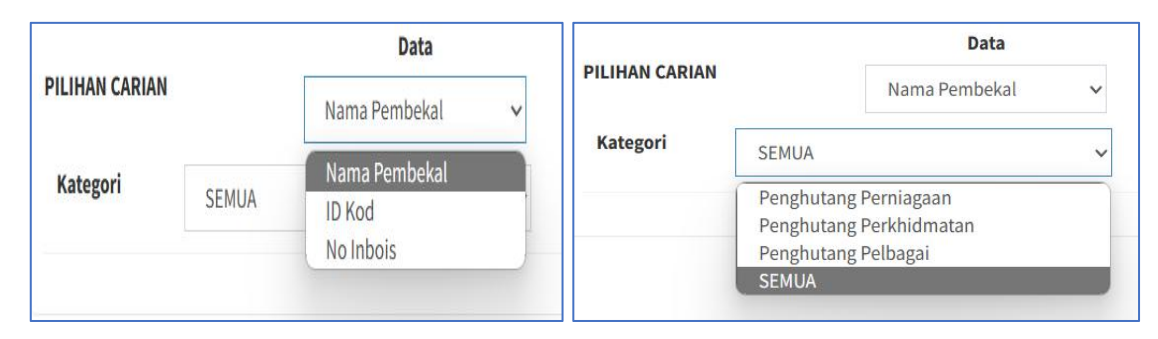

- Contoh carian melalui data boleh dilakukan menggunakan pilihan Nama Pembekal, ID Kod atau No Inbois
- Carian melalui Kategori boleh dilakukan menggunakan pilihan Penghutang Perniagaan, Penghutang Perkhidmatan atau Penghutang Pelbagai
- Carian melalui Status boleh dilakukan menggunakan pilihan Daftar, Hantar, Sah atau Lulus

| Servis -       |   | SENARAI        | PEROLEHAI | N            |                 |              |              |                              |          |        |       |          |
|----------------|---|----------------|-----------|--------------|-----------------|--------------|--------------|------------------------------|----------|--------|-------|----------|
| Bankkod ·      |   |                |           |              | Data            |              |              | Carian                       |          |        |       |          |
| Utiliti        |   | PILIHAN        | CARIAN    |              | Data            | Contra Con   |              | GARI                         |          |        |       |          |
| Kaunter Servis |   |                |           | Nat          | na Pembekai 🗸 🗸 | Carlan - Gun | a wildcard % |                              |          |        |       |          |
| * Pertanyaan   |   | Kategori SEMUA |           | SEMUA        | ~               | Та           | hun          | 2022                         | ✓ Status | DAFTAR |       | ~        |
| Status Belian  |   |                |           |              |                 |              |              |                              |          |        |       |          |
| Status Bayaran |   |                |           |              |                 |              |              |                              |          |        |       |          |
| Carta Akaun    |   |                |           |              | Nota Pengesahan | Trk Terima   |              |                              |          |        | Nota  |          |
| Baki Akaun     | _ | Bil            | Status    | No Belian    | Kelulusan       | Trk bayar    | Trk-Daftar   | Nama Pembekal                |          | SAH    | Minta | Aktiviti |
| Kalendar       |   | 1              | 2         | 1/201/082022 |                 |              | 10.01.2022   | MAILIS RANDARAVA JOHOR RHARL |          |        |       |          |
| Bajet -        |   | 1              | 2         | 1/201/082022 | 01              |              | 15-01-2022   | MAJEIS DANDANATA JUNUK BHARU |          |        | 0     | +        |

• Data akan dipaparkan setelah carian dibuat seperti rajah di atas

## Modul Kaunter Servis > Pertanyaan > Status Bayaran

| Servis -           | STATUS BAYARAN |            |      |        |            |            |       |   |   |
|--------------------|----------------|------------|------|--------|------------|------------|-------|---|---|
| Bankkod -          |                |            | Data |        | Carlen     |            |       |   |   |
| Utiliti -          | PILIHAN CARIAN |            | Name |        | Carlan     |            | CARI  |   |   |
| Kaunter Servis 🛛 🔻 |                |            | Nama | Ŷ      | Carian     |            |       |   | _ |
| ° Pertanyaan       | TARIKH         | 01/05/2023 |      | HINGGA | 31/12/2023 | <br>STATUS | SEMUA | ~ |   |
| Status Belian      |                |            |      |        |            |            |       |   |   |
| Status Bayaran     |                |            |      |        |            |            |       |   |   |
| Baki Akaun         |                |            |      |        |            |            |       |   |   |
| Kalendar           |                |            |      |        |            |            |       |   |   |

- Klik pada Modul Kaunter Servis > Pertanyaan > Status Bayaran
- Satu papan muka seperti rajah di atas akan dipaparkan
- Pilihan carian boleh dibuat melalui beberapa pilihan ( Data, Tahun, Status)

|                |            | Data                               | STATUS | SEMUA       | v |
|----------------|------------|------------------------------------|--------|-------------|---|
| PILIHAN CARIAI | N          | Nama 🗸                             |        | SEMUA       |   |
| TARIKH         |            | Nama                               |        | Daftar      |   |
| TABIBI         | 01/05/2023 | No. Daftar                         |        | Semak       |   |
|                |            | Keterangan Bayaran                 |        | Pengesahan  |   |
|                |            | No. Baucer<br>No. Anggota/Pembekal |        | Telah Bayar |   |

- Contoh carian melalui data boleh dilakukan menggunakan pilihan Nama, No Daftar, Keterangan Bayaran, No Baucer atau No Anggota/Pembekal
- Carian melalui Status boleh dilakukan menggunakan pilihan Daftar, Semak, Pengesahan atau Telah Bayar

| STATUS BAY  | ARAN              |                    |                                |                       |                         |                              |  |        |      |        |    |
|-------------|-------------------|--------------------|--------------------------------|-----------------------|-------------------------|------------------------------|--|--------|------|--------|----|
|             | Data              |                    | Carian                         | Carian                |                         |                              |  |        |      |        |    |
| r icinai ca | NON               | Nama               | ~                              | Carian                |                         |                              |  |        | CARI |        |    |
| TARIKH      | TARIKH 01/05/2023 |                    | HINGGA                         | 31/12/2023            | STATUS                  | SEMUA                        |  | ~      |      |        |    |
|             |                   |                    |                                |                       |                         |                              |  |        |      |        |    |
| Show 10     | entries           |                    |                                |                       |                         |                              |  | Search |      |        |    |
| 311010 10   | ventries          |                    |                                |                       |                         |                              |  | Searci |      |        |    |
| ↓l<br>Bil.  | No Daftar         | ↓<br>Tarikh        | Keterangan                     | 11                    | Pembekal                | Pembekal                     |  |        | 11   | Jumlah | ļţ |
| 1.          | 01151/2023<br>6   | 07-05-2023<br>3013 | BIL ELETRIK TKT 1<br>2023      | BILIK 102 BULAN APRIL | TENAGA NASIONAL<br>3013 | BC0046/05/2023<br>07-05-2023 |  |        | 7.20 |        |    |
| 2.          | 01152/2023<br>6   | 07-05-2023<br>3013 | BIL ELETRIK TKT 1<br>2023      | BILIK 103 BULAN APRIL | TENAGA NASIONAL<br>3013 | BC0047/05/2023<br>07-05-2023 |  |        | 7.20 |        |    |
| 3.          | 01153/2023<br>6   | 07-05-2023<br>3013 | BIL ELEKTRIK TKT<br>APRIL 2023 | 2 DEWAN MAKAN BULAN   | TENAGA NASIONAL<br>3013 | BC0048/05/2023<br>07-05-2023 |  | 38.30  |      |        |    |

- Data akan dipaparkan setelah carian dibuat seperti rajah di atas
- Klik pada No Daftar untuk melihat data yang lebih terperinci tuntutan bayaran berkaitan

| utan Bayara          | an                                                                                                    |                                                                                                    |                                                                                                    |                 |                                                                                                    |                                                                                                    |                                                                                                    |                                                                                                    |                                                                                                    |                                                                                                    |                                                                                                    |                                                                                                    |                                                                                                    | 27-05-2023 10:05                                                                                                    |
|----------------------|----------------------------------------------------------------------------------------------------|----------------------------------------------------------------------------------------------------|----------------------------------------------------------------------------------------------------|-----------------|----------------------------------------------------------------------------------------------------|----------------------------------------------------------------------------------------------------|----------------------------------------------------------------------------------------------------|----------------------------------------------------------------------------------------------------|----------------------------------------------------------------------------------------------------|----------------------------------------------------------------------------------------------------|----------------------------------------------------------------------------------------------------|----------------------------------------------------------------------------------------------------|----------------------------------------------------------------------------------------------------|----------------------------------------------------------------------------------------------------|
|                      |                                                                                                    | Tarikh Dokumen                                                                                               |                                                                                                    |                 | Daftar Oleh                                                                                                    | Т                                                                                                    | arikh Daftar                                                                                                    |                                                                                                    | ID Bayaran                                                                                                    |                                                                                                    |                                                                                                    | Status                                                                                                    |                                                                                                    |                                                                                                    |
| 23                   |                                                                                                    | 07/05/                                                                                                    | 2023                                                                                                    | Ē               | 264                                                                                                    |                                                                                                    | 07/05/2023                                                                                                    | /05/2023                                                                                                    |                                                                                                    |                                                                                                    | 3013                                                                                                    |                                                                                                    |                                                                                                    |                                                                                                    |
| rima Bayara          | in                                                                                                    |                                                                                                    |                                                                                                    |                 |                                                                                                    |                                                                                                    |                                                                                                    |                                                                                                    |                                                                                                    | Jenis Currency                                                                                                    |                                                                                                    |                                                                                                    | Nilai Semasa                                                                                                    |                                                                                                    |
| IASIONAL BE          | RHAD                                                                                                    |                                                                                                    |                                                                                                    |                 |                                                                                                    |                                                                                                    |                                                                                                    |                                                                                                    |                                                                                                    | MYR                                                                                                    |                                                                                                    | Q                                                                                                    | 1.00                                                                                                    |                                                                                                    |
| ategori Kod Aktiviti |                                                                                                    |                                                                                                    | Keterangan                                                                                                    | Keterangan      |                                                                                                    |                                                                                                    |                                                                                                    |                                                                                                    |                                                                                                    |                                                                                                    | Baki Bajet                                                                                                    |                                                                                                    |                                                                                                    |                                                                                                    |
| Jenis                | P1                                                                                                    | 1 <b>Q</b>                                                                                                   |                                                                                                    |                 | PENTADBIRAN                                                                                                    | PENTADBIRAN                                                                                                    |                                                                                                    |                                                                                                    |                                                                                                    |                                                                                                    |                                                                                                    | 0.00                                                                                                    |                                                                                                    |                                                                                                    |
| Bayaran              |                                                                                                    | BILELE                                                                                                    | TRIK TKT 1 BILIK                                                                                                    | K 102 BUIL      | AN APRIL 2023                                                                                                    |                                                                                                    |                                                                                                    |                                                                                                    |                                                                                                    |                                                                                                    |                                                                                                    |                                                                                                    |                                                                                                    |                                                                                                    |
|                      |                                                                                                    | DIE EEE                                                                                                    | TRICTRI I DILI                                                                                                    | N 102 DOL       | AN AF NE 2025                                                                                                    |                                                                                                    |                                                                                                    |                                                                                                    | ,                                                                                                    |                                                                                                    |                                                                                                    |                                                                                                    |                                                                                                    |                                                                                                    |
|                      |                                                                                                    |                                                                                                    |                                                                                                    |                 |                                                                                                    |                                                                                                    |                                                                                                    |                                                                                                    |                                                                                                    |                                                                                                    |                                                                                                    |                                                                                                    |                                                                                                    |                                                                                                    |
| Invois Pem           | bekal                                                                                                    |                                                                                                    |                                                                                                    |                 |                                                                                                    |                                                                                                    |                                                                                                    |                                                                                                    |                                                                                                    |                                                                                                    |                                                                                                    |                                                                                                    |                                                                                                    |                                                                                                    |
| Tarikh In            | vois                                                                                                    | 07/05                                                                                                    | /2022                                                                                                    |                 |                                                                                                    | No Invois Pembekal                                                                                                    |                                                                                                    |                                                                                                    |                                                                                                    | 6673733733                                                                                                    |                                                                                                    |                                                                                                    |                                                                                                    |                                                                                                    |
|                      |                                                                                                    | 01/05                                                                                                    | 12023                                                                                                    |                 |                                                                                                    |                                                                                                    |                                                                                                    |                                                                                                    |                                                                                                    | 0312133133                                                                                                    |                                                                                                    |                                                                                                    |                                                                                                    |                                                                                                    |
|                      |                                                                                                    |                                                                                                    |                                                                                                    |                 |                                                                                                    |                                                                                                    |                                                                                                    |                                                                                                    |                                                                                                    |                                                                                                    |                                                                                                    |                                                                                                    |                                                                                                    | ana.                                                                                                    |
| Kod GL               | Kod l                                                                                                    | Jrusan                                                                                                    | Keterangan                                                                                                    |                 |                                                                                                    |                                                                                                    |                                                                                                    | Qty                                                                                                    | Unit                                                                                                    | Harga (CRY)                                                                                                    | Harg                                                                                                    | a (MYR)                                                                                                    | Jumlah (f                                                                                                    | IYR)                                                                                                    |
| 530302               | 53030                                                                                                    | )2                                                                                                    | BIL ELEKTRI                                                                                                    | к               |                                                                                                    |                                                                                                    |                                                                                                    | 1                                                                                                    | 01                                                                                                    |                                                                                                    | 7.20                                                                                                    |                                                                                                    | 7.20                                                                                                    | 7.20                                                                                                    |
|                      |                                                                                                    |                                                                                                    |                                                                                                    |                 |                                                                                                    |                                                                                                    |                                                                                                    |                                                                                                    | Jumlah (R                                                                                                    | M):                                                                                                    |                                                                                                    |                                                                                                    | 7.20                                                                                                    |                                                                                                    |
|                      |                                                                                                    |                                                                                                    |                                                                                                    |                 |                                                                                                    |                                                                                                    |                                                                                                    | Jum                                                                                                    | lah Perlu Ba                                                                                                    | var                                                                                                    |                                                                                                    |                                                                                                    |                                                                                                    |                                                                                                    |
|                      | Cara Bayar                                                                                                    | EFT-M                                                                                                    | YBNK-KONV                                                                                                    |                 |                                                                                                    |                                                                                                    | Q                                                                                                    |                                                                                                    |                                                                                                    | ,                                                                                                    | 7.20                                                                                                    |                                                                                                    |                                                                                                    |                                                                                                    |
| Kod                  | ID *                                                                                                    |                                                                                                    |                                                                                                    | Na              | ima / Alamat Penerima Bayaran                                                                                                    |                                                                                                    |                                                                                                    |                                                                                                    |                                                                                                    |                                                                                                    |                                                                                                    |                                                                                                    |                                                                                                    |                                                                                                    |
|                      |                                                                                                    |                                                                                                    |                                                                                                    |                 |                                                                                                    |                                                                                                    |                                                                                                    |                                                                                                    |                                                                                                    |                                                                                                    |                                                                                                    |                                                                                                    |                                                                                                    |                                                                                                    |
|                      | utan Bayara<br>is<br>ima Bayara<br>ASIONAL BE<br>Bayaran<br>Invois Pem<br>Tarikh Inv<br>Kod GL<br>530302<br>Kod | utan Bayaran ima Bayaran asionAL BERHAD Jenis P1 Bayaran Invois Pembekal Tarikh Invois S50302 50303 Kod ID * | utan Bayaran<br>3 Tarikh Da<br>3 O7/05/-<br>7/05/-<br>7/05/- | utan Bayaran  3 | utan Bayaran       Tarikh Dokumen         3       07/05/2023         sima Bayaran       07/05/2023         asionAL BERHAD       Kod Aktiviti         Jenis       P1       1       C         Bayaran       BiL ELETRIK TKT 1 BILIK 102 BUL       BIL ELETRIK TKT 1 BILIK 102 BUL         Invois Pembekal       07/05/2023       C         Tarikh Invois       07/05/2023       BIL ELEKTRIK         530302       530302       BIL ELEKTRIK         Kod D'rusan       Keterangan       C         Kod D'rusan       EFT-MYBINK-KONV       C         Kod D'rusan       EFT-MYBINK-KONV       Na | Kod Aktiviti     Kod Aktiviti       Bayaran     PENTADBIRAN       Jenis <p1< td="">     1     Q       Bayaran     Bil ELETRIK TKT 1 BILIK 102 BULAN APRIL 2023</p1<> | utan Bayaran   3   3   3   97/05/2023   264   77/05/2023   264   77/05/2023   264   264   264   264   264   264   264   264   264   264   264   264   264   264   264   264   264   264   264   264   264   264   264   264   264   264   264   264   264   264   264   264   264   264   264   264   264   264   264   264   264   264   264   264   264   264   264   264   264   264   264   264   264   264   264   264   264   264   264   264   264   264   264   264   264   2700   2700   2700   2700   2700   2700   2700   2700   2700   2700 | utan Bayaran   3   07/05/2023   07/05/2023   264   07/05/2023   264   07/05/2023   264   07/05/2023   264   07/05/2023   264   07/05/2023   264   07/05/2023   264   27/05/2023   289aran   290aran   Bill ELETRIK TKT 1 BILIK 102 BULAN APRIL 2023   Invois Pembekal   1   1   20302   8030302   8030302   804 LD*   Kod ID*   Nama / Alamat Penerima Bayaran | Kod Aktiviti     Kod Aktiviti     Keterangan       Ima Bayaran     I     I     PENTADBIRAN       Jenis <p1< td="">     I     PENTADBIRAN</p1<> | tarikh Dokumen       Dafar Oleh       Tarikh Daftar         3       07/05/2023       264       07/05/2023       3       3       3       3       1       1       264       07/05/2023       3       3       3       1       1       1       1       1       1       1       1       1       1       1       1       1       1       1       1       1       1       1       1       1       1       1       1       1       1       1       1       1       1       1       1       1       1       1       1       1       1       1       1       1       1       1       1       1       1       1       1       1       1       1       1       1       1       1       1       1       1       1       1       1       1       1       1       1       1       1       1       1       1       1       1       1       1       1       1       1       1       1       1       1       1       1       1       1       1       1       1       1       1       1       1       1       1 | Autan Bayaran       Tarikh Dokumen       Daftar Oleh       Tarikh Daftar       ID Bayaran         3       07/05/2023       0       264       07/05/2023       0       3013         sima Bayaran       07/05/2023       0       264       07/05/2023       0       Jenis Currency         asional BERHAD       Kod Aktiviti       Keterangan       MrR       MrR         Bayaran       Ekd Aktiviti       Keterangan       Ekterangan       Ekterangan | tan Bayaran       Tarikh Dokumen       Daftar Oleh       Tarikh Daftar       ID Bayaran         3       07/05/2023       0       264       07/05/2023       0       30.3       Jenis Currency         astonAL BERHAD       Kod Aktiviti       Keterangan       Jenis Currency       MrR       Jenis Currency       MrR         Jenis P1       1       Q       PENTADBIRAN       Jenis Currency       Jenis Currency | Tarikh Dokumen       Daftar Oleh       Tarikh Daftar       I Bayaran         3       07/05/2023       0       07/05/2023       0       30.3 | Atara Bayaran       Tarikh Dokumen       Dafar Oleh       Tarikh Dafar       Dagaran       Status         3       07/05/2023       24       07/05/2023       30.13       6         rina Bayaran       24       07/05/2023       MYR       9         ASIONAL BERHAD       VIII       9       MYR       0         MYR       1       0       MYR       0         Jenis <p1< td="">       1       PENTADBIRAN       MYR       8         Jenis P1       1       PENTADBIRAN       Jona       0.00         Bul ELETRIK TKT 1 BILK 102 BULAN APRIL 2023       Junit       6       572733733       Junita (NYR)       Junita (NYR)         Kod GL       Kod Urusn       Reterangan       No Invois Pembekal       6572733733       Junita (NYR)       Junita (NYR)       Junita (NYR)         Si 30302       Si 30302       BIL ELEKTRIK       NUR       NUR       NUR       NUR       Junita (NYR)       Junita (NYR)       Junita (NYR)         Si 30302       Si 30302       BIL ELEKTRIK       NUR       NUR       NUR       NUR       NUR       NUR       NUR       NUR       NUR       NUR       NUR       NUR       NUR       NUR       NUR       NUR       NUR</p1<> |

- Satu papan muka seperti rajah di atas akan dipaparkan yang mengandungi data yang lebih terperici
- Hanya semakan sahaja dapat dibuat dan data tidak dapat diubah melalui paparan ini